Workaround for a 'unrecognized token' or 'token error'.

If a player is receiving a token error when trying to pay for their soccer registration, there are a few steps that should help to complete the process.

The steps are as follows:

- 1 Log into the **TWSL registration** page
- 2 Leave the page open and open a new tab
- 3 Go to PayPal.com and log into your account
- 4 Return to the TWSL registration tab
- 5 Click on Pay Player Registration Fees
- 6 Complete the payment through the registration link

Be sure to **leave the tab with PayPal open** and logged in the entire time you are paying. Once you have received the confirmation page, you may close the PayPal tab.